## Procedura da eseguire per prenotare i colloqui con i docenti

| - Aprire il registro elettronico CLASSEVIVA.         | 2022/2023<br><b>OGGI</b>                                   | Va attarno precedente<br>Cosa si è fatto oggi a scuola                                                                                                    | Aiuto            |
|------------------------------------------------------|------------------------------------------------------------|----------------------------------------------------------------------------------------------------|------------------|
|                                                      | DIDATTICA<br>materiali                                     | Materiale didattico                                                                                                    | 2<br>Auto        |
| - Cliccare sulla sezione                             | ASSENZE<br>Consulta assenze                                | Le assenze di                                                                                                    | 2<br>Aiuto       |
| "COLLOQUI - Prenota colloquio con docente"           |                                                            | Controlla le valutazioni di                                                                                                    | ?<br>Aiuto       |
|                                                      | COLLOQUI<br>Prenotezione                                   | Prenota colloquio con docente                                                                                                    | ?<br>Aiuto       |
|                                                      | LEZIONI<br>Argomenti                                       | Argomenti svolti a lezione                                                                                                    | ?<br>Aiuto       |
|                                                      | AGENDA<br>Agenda della classe                              | Esercitazioni Compiti Appunti                                                                                                    | ?<br>Aiuto       |
|                                                      | NATE                                                       | Note discinlinari e annotazioni                                                                                                    | 2                |
|                                                      |                                                            |                                                                                                    |                  |
|                                                      | SCHOL ATTIVE                                               | Colloqui                                                                                                    | Feri             |
| - Restando nella sezione "Colloqui                   | SCOOLATTIVA                                                |                                                                                                    |                  |
| settimanali"                                         |                                                            | ndietro Colloqui settim                                                                                                    | Colloqui general |
|                                                      |                                                            | Colloqui settimanali della classo                                                                                                    |                  |
| - Selezionare nella <b>barra dei mesi</b> il mese in | Set                                                        | Ott Nov Dic Gim Feb Mar Apr Mag Giu Lug                                                                                                    |                  |
| cui si desidera prenotare il colloquio               | Enedi -                                                    | 08/01/2024 martedi - 09/01/2024 dala 11:00 dala 10:05 ala 11:00 dala 10:05 ala 11:00 dala 10: | Deposito         |
| cui si desidera prenotare il colloquio               | GOBBO ANTONIA                                              | dale 11.00 ale 11.55 Premotas<br>dale 11.00 ale 11.55 Premotas                                                                                                    | Prenota          |
|                                                      | TECNOLOGIA - EDUCADONE CIMICA<br>MOROTTI LORENZO           | dalle 11.00 alle 11.55 Prenota SOLDINI GAIA VALERIA dalle 12.95 alle 12:30                                                                                                    | Prenota          |
| - Sotto comparirà l'elenco dei giorni in cui         | MATEMATICA - SCENZE - EDUCAZIONE OVICA                     | SECONDALINGUA COMUNITARIA- REVOCIDINE CONCA. PRESSO SUCCURSIVE                                                                                                    |                  |
| ogni docente sarà disponibile per un                 | MATTONI GUGLIELMO                                          | -19/91/2024 glovedi -11/91/2024 glovedi -11/91/2024 stell 155 Prenota dile 11:00 alle 11:55 prenota                                                                                                    | Prenota          |
| colloquio                                            | ARTE E IMMIGINE - EDUCATIONE OWCA<br>GABBIADINI PIERANGELO | dalle 12.05 alle 13.00 Premota                                                                                                    |                  |
|                                                      | Interior - Educative Chick                                 |                                                                                                    |                  |
|                                                      |                                                            |                                                                                                    |                  |
|                                                      |                                                            |                                                                                                    |                  |
|                                                      |                                                            |                                                                                                    |                  |
|                                                      |                                                            |                                                                                                    |                  |
|                                                      |                                                            |                                                                                                    |                  |
| - Cliccando sul tasto <b>prenota</b> relativo al     | Richiesta                                                  | colloquio con docente                                                                                                    |                  |
| professore con cui si desidera avere il              | richiedo                                                   | un colloquio con il prof.                                                                                                    | ) Î              |
|                                                      |                                                            |                                                                                                    |                  |
| colloquio, si aprira la finestra "Richiesta"         |                                                            |                                                                                                    |                  |
| colloquio con docente"                               | ll gio                                                     | orno 2024-01-08 dalle 11:00 alle 11:55                                                                                                    |                  |
|                                                      | Dec                                                        | sizione propotata (1.[11.00_11.10]).                                                                                                    | - 1              |
| - Dopo aver inserito il numero di cellulare e        | PU:                                                        |                                                                                                    |                  |
| l'indirizzo mail cliccaro su <b>Conferma</b>         |                                                            |                                                                                                    |                  |
|                                                      | l campi contrassegnati da asterisco (*), sono obbligatori. |                                                                                                    |                  |
|                                                      | Numero c                                                   | ellulare *:                                                                                                    |                  |
| Numero di cellulare e mail sono necessari per 🦳      | dirizzo e                                                  | email *:                                                                                                    |                  |
| fare in modo che il registro elettronico Vi          | Altro cone                                                 |                                                                                                    |                  |
| avvisi in caso di cancellazione del colloquio da     |                                                            |                                                                                                    | •                |
| narta di un docanto                                  |                                                            |                                                                                                    |                  |
|                                                      |                                                            |                                                                                                    | 1                |

SCUOLATTIVA I servizi per la famiglia utimo accesso: ANNO PRECEDENTE Vai all'a.s. 2022/2023

Nel giorno del colloquio si raccomanda la massima puntualità. Nel caso siate impossibilitati a presentarvi al colloquio si raccomanda di disdire l'appuntamento tramite registro elettronico.

Grazie per la collaborazione!